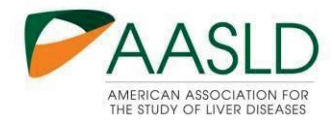

# The Liver Meeting® Abstract Submission Guide

Submitting an abstract to The Liver Meeting<sup>®</sup> can be easy. Just follow the steps outlined below. If at any point you need to leave this process, simply **SAVE** your work. You can pick up where you left off at a future time by clicking the link provided in the auto-email sent from <u>education@aasld.org</u> when you began your submission.

## Step A: Login

(1) Click on the abstract submission link below and it will direct you login via your AASLD account. You can also create an account if you don't have one.

## Abstract submission link: https://AASLD.planion.com/Z?6K21O329O

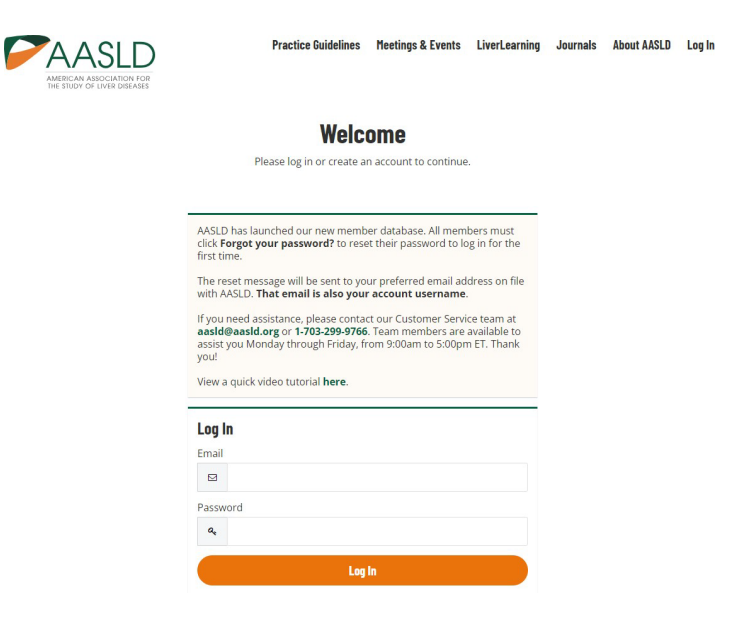

(2) After logging in, you will be directed to this page to complete the data consent form.

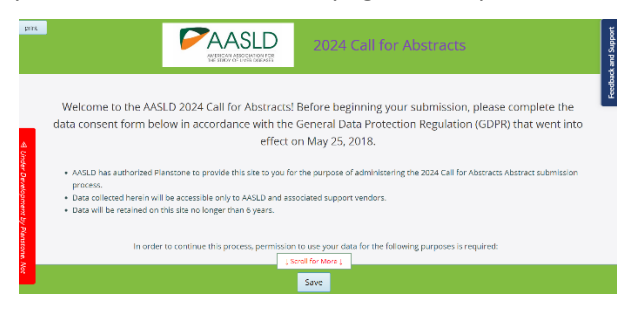

## Step B: Home Page

After completing the login process above, you will be taken to the home page, where you will see the option to begin your abstract submission by clicking the "My Abstracts" option in the menu above or the "Begin your Abstract Submission" button at the bottom of the home page.

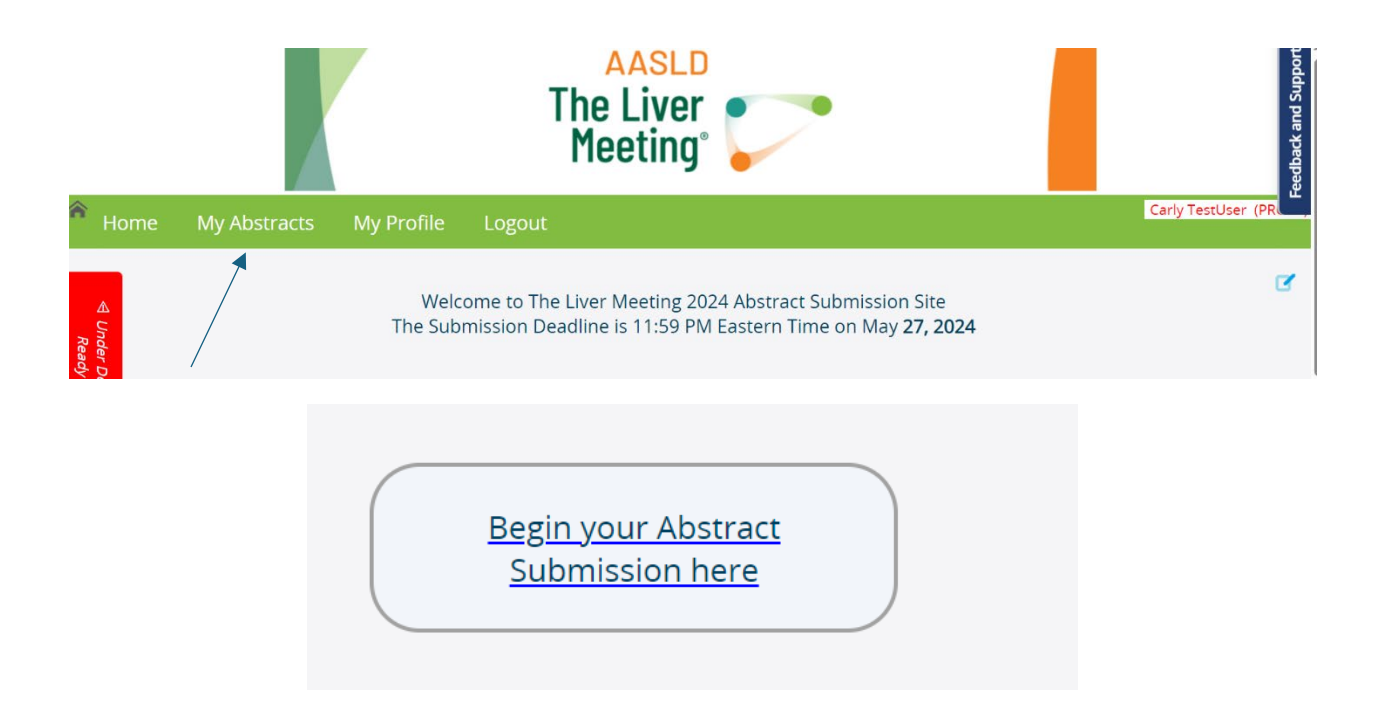

# Step C: Review and complete your personal information.

| rint                                                         | /anced Edit |
|--------------------------------------------------------------|-------------|
|                                                              | Feedba      |
| Please confirm and complete your personal information below: |             |
| First Name Carly                                             |             |
| Initial                                                      |             |
| Last Name ) TestUser                                         |             |
| Suffix (Jr.,III, etc.)                                       |             |
| Secret (Ar Scroll for More )                                 | _           |
| Next ⇒                                                       |             |
| Page Lof 3                                                   |             |

## Step D: Conflict of Interest Policy & Guidelines

Please review the terms and conditions of submitting an abstract to The Liver Meeting<sup>®</sup>. After your review, if you agree to the terms, please check the checkboxes at the bottom of the page in order to proceed to submitting your work.

| This form is IT restr<br>Carly TestUser, MD, PhD<br>Conflict of Interest Disclosure                                                                                                    | ri |
|----------------------------------------------------------------------------------------------------|----|
| Review Glossary of Terms                                                                                                    | l  |
| Disclosure of Relevant Financial Relationships                                                                                                    |    |
| In accordance with the ACCME guidelines and ANCC requirements, AASLD endeavor to ensure balance, independence, objectivity, and scientific rigor for all accredited products or programs. AASLD requires that all individuals involved in the development, management, presentation or evaluation of CME content make full disclosure indicating current, planned or previous (within the last 12 months) relevant financial relationships which you or your spouse/partner have with a commercial interest or a competing or potentially competing commercial interest (e.g. pharmaceutical companies, biomedical device manufacturers, and/or corporations). All continuing education planners, faculty, authors, editors, or item writers participating in AASLD sponsored programs or products must complete this form and return it as $\int \text{Scroll for More } \end{bmatrix}$ |    |

# Step E: Tittle & Category

In this step of the submission process you will be asked to provide your abstract tile and general abstract information, such as the following:

- Abstract Title
- Presentation Type: Whether you would like your work to be considered for both <u>Oral or Poster</u> presentation, or <u>Poster Only</u>
- Whether you would like to be considered for additional opportunities at The Liver Meeting<sup>®</sup> (e.g. ePoster Tours, trainee mentoring, etc.)
- Whether your abstract highlights health disparities
- Presentation Format: Whether you would like your work to be considered for both In-person and virtual delivery, or virtual presentation only
- Submission Type: Basic, Clinical or Translational
- If applicable, the Clinical Trial Number
- Whether your work has a funding source
- Whether you would like to apply for an Abstract Travel Award
- The Category and Subcategory (Description) that best classifies your submission

When selecting your category and subcategory, you will first choose the general topical category. Once selected, an additional list of options will appear for you to choose the subcategory. A category and subcategory are both REQUIRED to submit your work.

| 2024 Call for Abstracts                                                                                                    |                                     |
|----------------------------------------------------------------------------------------------------|-------------------------------------|
| Submission ID 148550                                                                                                    |                                     |
|                                                                                                    |                                     |
|                                                                                                    |                                     |
| Abstract Submission Form                                                                                                   |                                     |
| Please Note: When copying text into the form, including the abstract title, please do so from a plain text editor (like No | otepad). Please avoid               |
| copying directly from a word processing program (like Microsoft Word). This will ensure any special characters in y        | our abstract are                    |
| preserved without adding any unnecessary formatting such as HTML that can cause issues. Subscripts, superscripts, sp       | pecial characters, and              |
| Greek and mathematical symbols are available to add into each field as needed.                                             |                                     |
| Title:                                                                                                    |                                     |
|                                                                                                    |                                     |
|                                                                                                    | ۲                                   |
|                                                                                                    |                                     |
|                                                                                                    |                                     |
| 3                                                                                                    |                                     |
|                                                                                                    |                                     |
|                                                                                                    |                                     |
| Parag                                                                                                    | raphs: 0, Words: 0, Characters: 0 🔒 |

## Step F: Abstract

In this step, you will enter the body of your abstract. You are required to complete all sections (Background, Methods, Results and Conclusion) to submit your abstract.

Character Count: You are limited to a maximum of 2500 characters, including spaces.

**Uploads/Images:** You are also allowed to upload **up to one** image/table in addition to the character limit. Uploading an image is optional. The image will always appear at the bottom of the abstract textwhen included in publications.

There is not a Table builder available for use, if you would like to include a table as part of your submission, please upload it as an image.

Most common image file types are accepted for uploading, but for best results we recommend providingyour image in JPEG format. If you have trouble uploading your image, please contact the Help Desk

|   |   |    |   |            |    |   |   |   | 6 | ÂŤ | A.         | A<br>AN AS | SOCIA | TION<br>DISE/ | D<br>FOR<br>ASES |      |       |     | 20    | 02     | 4 (  | Call for Abstracts |                          |               |
|---|---|----|---|------------|----|---|---|---|---|----|------------|------------|-------|---------------|------------------|------|-------|-----|-------|--------|------|--------------------|--------------------------|---------------|
|   | _ |    |   |            |    |   |   |   |   |    |            |            |       |               |                  |      | В     | acl | gro   | und    |      |                    |                          |               |
|   | ß | 58 | q | 6 <u>9</u> | ₩. | X |   |   |   | *  | <u>~</u> [ | В          | I     | Ū             | ×,               | ×    | 2     | = : | := 9  | 9 5    | 2    |                    |                          |               |
| 2 |   |    |   |            |    |   |   |   |   |    |            |            |       |               |                  |      |       |     |       |        |      |                    |                          |               |
|   |   |    |   |            |    |   |   |   |   |    |            |            |       |               | 250              | 00 c | of 25 | 500 | total | l chai | acte | ters left          | Paragraphs: 0, Words: 0, | Characters: 0 |
|   |   |    |   |            |    |   |   |   |   |    |            |            |       |               |                  |      |       | Me  | tho   | ds:    |      |                    |                          |               |
|   | Q | 26 | ٩ | p*9        | Ŧ  | X | 6 | Ē |   | 4  | *          | В          | I     | Ū             | ×e               | ×    | : ]:  | : : | := 9  | 9 (    | 2    |                    |                          | ۲             |
| > |   |    |   |            |    |   |   |   |   |    |            |            |       |               |                  |      |       |     |       |        |      |                    |                          |               |

The upload image section is beneath the conclusion:

| AASLD<br>AMERICAN ASSOCIATION FOR<br>THE STUDY OF LIVER DIREASES | 2024 Call for Abstracts                |
|------------------------------------------------------------------|----------------------------------------|
| Image/Table Upload (op                                           | tional; accepted file types: jpg, png) |
|                                                                  | Upload a file                          |
| Dro                                                              | op file here                           |
|                                                                  |                                        |

# Step G: Payment

Before proceeding to the add authors section, you will be directed to the Payment Step. To make payment, please click on the "pay now" green button below.

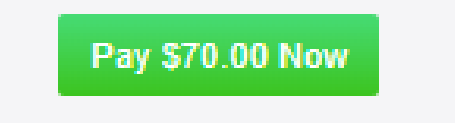

The abstract fee in 2024 is **\$70 (USD)**. You will be asked to provide standard credit debit/card information. Your payment will be processed by AASLD.

|                   | AASLD<br>The Liver<br>Meeting                                                                          |                                                                                   |  |
|-------------------|----------------------------------------------------------------------------------------------------|-----------------------------------------------------------------------------------|--|
| X Cancel U Human  | Cholestatic and Autoimm                                                                                | ine Liver Diseases                                                                |  |
|                   | 1                                                                                                    | lame ()                                                                           |  |
| AASLD ABS25       | -                                                                                                    |                                                                                   |  |
| eCommerce Payment | 4111 1111 1111 11                                                                                      | 1                                                                                 |  |
|                   | Expiration Date                                                                                        | cw                                                                                |  |
| \$1.00            | A Pa                                                                                                   | v Now                                                                             |  |
|                   |                                                                                                    |                                                                                   |  |
| Subtopic 0        | Diagnostics and Biomar<br>Epidemiology, Preventic<br>Therapeutics: New Ager<br>Virology, Pathogenesis, | ers - Hep B<br>n, Natural History - Hep B<br>is - Hep B<br>ind Immunology - Hep B |  |

Once payment has been submitted, you will be automatically emailed a payment confirmation/receipt and will also see the button below show up on the payment section of your submission to acknowledge the payment was received.

| Payment Received |  |
|------------------|--|
|                  |  |

# Step H: Adding Abstract Authors

In the Author step, you will provide all authors and co-authors of your work. When you first get to this step, you will see the Author Search tool. This search enables you to locate authors already in our system and add them to your abstract. If they are not already in our system, you will also have the option to add a new author.

| Co-author disclo<br>provide this info | sures ar<br>rmation | e strongly encou<br>at their conveni | uraged. Your co-au<br>ence. Please enco | ithors will receive a s<br>urage them to do so | separate er | nail upon cor | npletion o | f this submi | sion to |
|---------------------------------------|---------------------|--------------------------------------|-----------------------------------------|------------------------------------------------|-------------|---------------|------------|--------------|---------|
| To reorder the li                     | st, drag a          | and drop any ro                      | w to move it up or                      | down as needed.                                |             |               |            |              |         |
|                                       | Order               | Name                                 | Role                                    | Email                                          | Affiliation | Presentation  | Duration   | Action       |         |
|                                       | 001                 | AASLD TestUser                       | Presenting Author                       | education@aasld.org                            |             |               |            | Submitter    |         |
|                                       |                     |                                      |                                         |                                                |             |               |            |              |         |
|                                       |                     |                                      |                                         | Add People                                     |             |               |            |              |         |

## Searching for a New Author:

Enter their first name, last name or email address in the search field. If your search results in any potential matches, the results will be provided in a drop-down list directly from the search bar.

If there are no matches to your search, the drop-down list will say "No Results." To add a new person, click the ADD NEW PERSON button located below.

| Edit Pe<br>athor d<br>de this<br>order t<br>Use Selected Person - or - Add New Person                                                                                                    |         | Person Search                    |                | ×     |
|----------------------------------------------------------------------------------------------------|---------|----------------------------------|----------------|-------|
| Edit Pe would like to add. Example Search and the person of the person of the person o |         | Please search for the person you | ame            |       |
| uthor d<br>de this<br>order t<br>Use Selected Person - or - Add New Person                                                                                                    | Edit Pe | would like to add.               | ame Search     |       |
| de this<br>order t<br>Use Selected Person - or - Add New Person                                                                                                    | ithor d |                                  |                | in to |
| Use Selected Person - or - Add New Person                                                                                                    | de this |                                  |                |       |
| Use Selected Person - or - Add New Person                                                                                                    | order t |                                  |                |       |
|                                                                                                    |         | Use Selected Person - or -       | Add New Person |       |
|                                                                                                    |         |                                  |                | _     |

Once you have added your authors, you will then have the opportunity to designate your **presenting author** as well as adjust the order in which the authors are listed.

# **Explanation of Assigned Roles**

## **Submitter Only**

The author who has submitted the abstract to AASLD. By default, they are also the presenting author.

## **Presenting Author**

The author who is presenting the abstract in person at The Liver Meeting 2024. If the submitting author chooses to assign this role to another, they will lose all access to edit the abstract, and that access will be passed along to the presenting author.

# **Co-Author**

An author who contributed to the research in the abstract but is not participating in submitting the abstract to AASLD or presenting the abstract.

## Step I: Travel Award

*Please note, this step will only appear for those who selected that they would like to apply for a travel award during the previous step. If you selected "No", this step will not appear.* 

In the Travel Award step, applicants will receive an email titled "*Important AASLD Information: AASLD Foundation Abstract Awards TLM 2024*" that provides them with a link to AASLD Foundation Travel Award submission portal. Sample email is below:

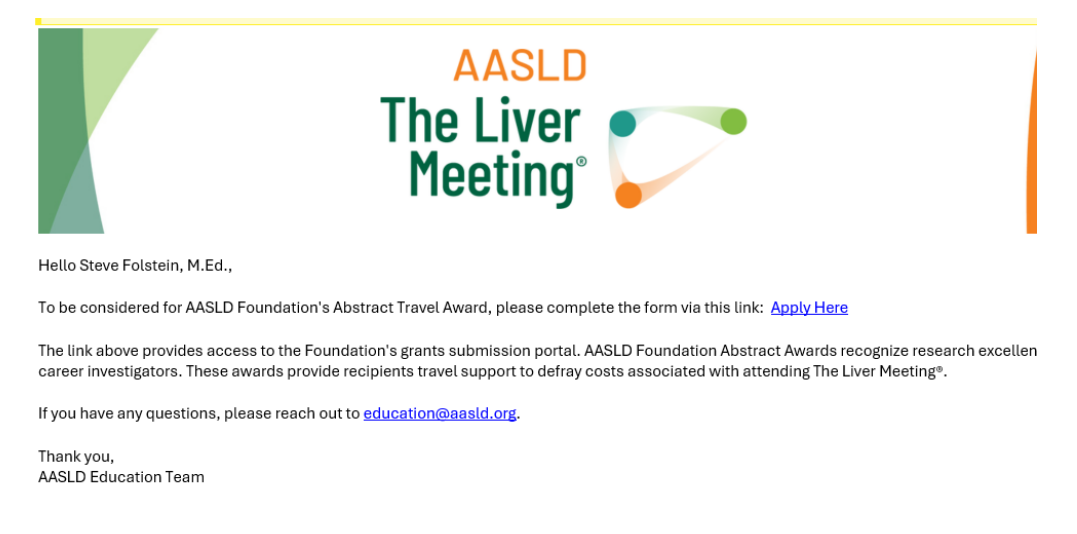

## Step J: Feedback and Support Center

If you are experiencing trouble navigating the abstract submission process or receive any error messages, you can click here to report your issue to the Support Desk.

| AASLD<br>The Liver<br>Meeting                                                                                                    |                       |
|----------------------------------------------------------------------------------------------------|-----------------------|
|                                                                                                    | Jennifer TestUser (PR |
| Welcome to The Liver Meeting 2024 Abstract Submission Site<br>The Submission Deadline is 11:59 PM Eastern Time on May <b>27, 2024</b> | ₫                     |
| e abstract submission process, please reference AASLD's abstract policies and guidelines below:                                       |                       |

You can send the Help Desk an email:

| Help & Support                 | Search Articles |
|--------------------------------|-----------------|
| Requester *                    |                 |
| ⑦ Subject ★                    |                 |
| B I <u>U</u> ≔ ≔ <u>A</u> ⊠ co |                 |
|                                |                 |
| Company / Association          |                 |
| Conference / Event             |                 |
|                                |                 |
|                                |                 |

For questions about AASLD policies, content or other questions not related to technical issues, please contact the AASLD Education Department at <u>Education@aasld.org</u> or call 703-299-9766. Office Hours are 9:00 AM to 5:00 PM (Eastern Time), Monday through Friday.

# **General Navigation:**

The following fields are available on the My Abstracts tab to enable you easily make edits or changes to your abstract.

|    |         |                    |                           | The Li<br>Meeti                   | ver 🧊         | -                |             |             |                  |                |       |               |
|----|---------|--------------------|---------------------------|-----------------------------------|---------------|------------------|-------------|-------------|------------------|----------------|-------|---------------|
| me |         |                    |                           |                                   |               |                  |             |             |                  |                |       | John TestUser |
|    | My Ab   | r Bio & Disclosure | k here to add another Abs | tract                             |               |                  |             |             |                  |                | ď     |               |
|    | Actions |                    | Title                     |                                   | Submission ID | Status           | Create Date | Submit Date | Remove Test Data | Туре           | Track |               |
|    |         |                    |                           | VES ARE ASSOCIATED WITH MORTALITY | 148562        | Work in Progress | 3/6/2024    |             | 0                | Oral or Poster |       |               |
|    |         |                    |                           |                                   |               |                  |             |             |                  |                |       |               |

**1.** To edit your full abstract, click this button below:

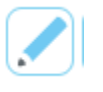

2. To edit authors, click this button below:

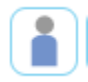

**3.** To see submission proof, click this button below:

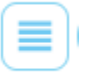

4. To withdraw this submission, click this button below:

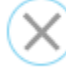

5. To see required fields that are missing, click this button below:

While completing your submission, you can always save your submission and return to it at a later time before the deadline. You will receive a submission confirmation email after you have completed your abstract. If you have any questions while completing your abstract, kindly reach out to <u>education@aasld.org</u>.

## That's it - you have successfully completed your submission!